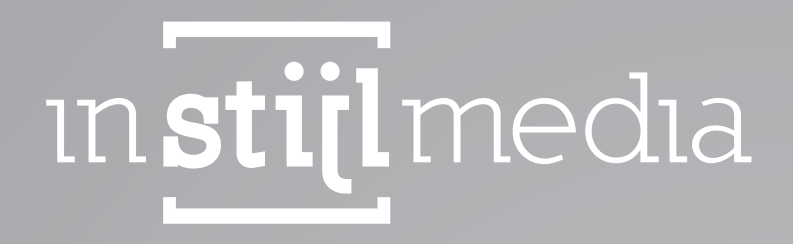

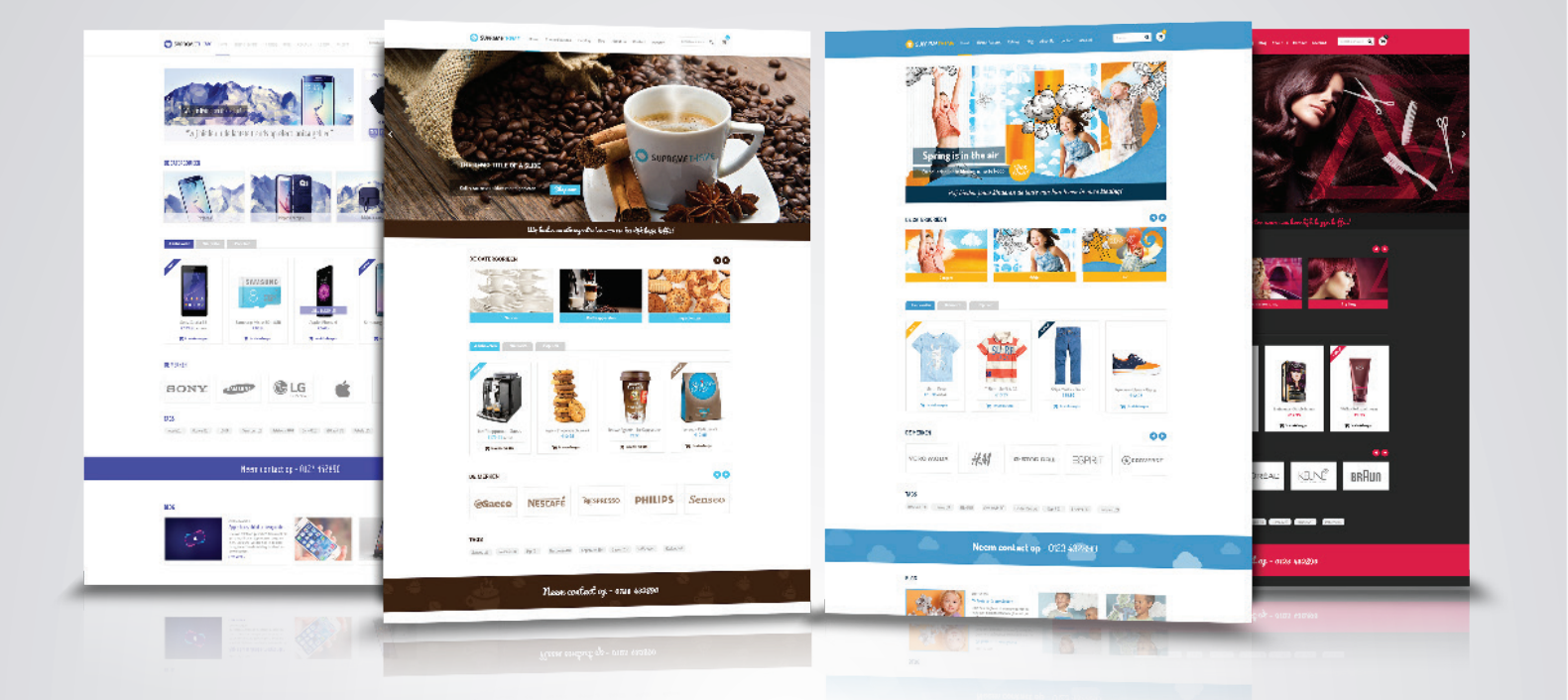

## DOCUMENTATIE İnStijl Media - Supreme Theme

## [INHOUDSOPGAVE

| 1. Begrippenlijst |                      | 1  |
|-------------------|----------------------|----|
| 2. Installatie    |                      | 3  |
| 3. Functies       |                      | 2  |
| 4. Instellingen   |                      | 4  |
| 00 - Log          | )                    | 4  |
| 01 - Bac          | kground              | 5  |
| 02 - Font         | S                    | 5  |
| 03 - Ima          | ges                  | 6  |
| 04 - Inpu         | t fields and buttons | 6  |
| 05 - Con          | tact details         | 7  |
| 06 - Proc         | luct labels          | 7  |
| 07 - Hea          | der                  | 8  |
| 08 - Slide        | er                   | 9  |
| 09 - USP          | strokes              | 11 |
| 10 - Con          | tent                 | 12 |
| 11 - Wide         | gets                 | 12 |
| 12 - Side         | bar                  | 13 |
| 13 - New          | sletter              | 14 |
| 14 - Goo          | glemaps              | 14 |
| 15 - Soci         | al media             | 15 |
| 16 - Foot         | er                   | 16 |
| 5. Contact        |                      | 17 |

## 1 [ BEGRIPPENLIJST

Header: De balk met het logo, het menu en het zoekveld bovenaan elke pagina. Footer: Het blok onderaan elke pagina met links en de copyright.

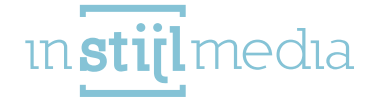

# 2[INSTALLATIE

Om het thema te kunnen installeren navigeert u eerst naar de theme store. Deze staat onder "Design" en daarna onder "Theme store".

Hier vindt u een lijst met alle beschikbare thema's. U kunt naar één van de presets van dit thema navigeren en er op klikken. Vervolgens kunt u aan de linkerkant op "Koop thema" klikken.

#### Het thema bevat 4 stijlvarianten:

- » Standaard (Default)
- » Beauty
- » Clothes
- » Food

Standaard wordt "Default" geïnstalleerd. Indien u een andere variant wil selecteren heeft u twee mogelijkheden:

U kunt één van de vier stijlvarianten kiezen;

- » U kunt één van de vier stijlvarianten kiezen;
- » U kunt zelf een custom stijl samenstellen

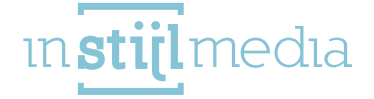

## 3 [FUNCTIES

#### **Google Maps:**

Het Supreme Theme is het allereerste thema met Google Maps ondersteuning! U kunt gewoon een adres opgeven dus u hoeft geen lastige coördinaten op te zoeken!

#### Zeer configureerbare slider.

U kunt kiezen uit drie verschillende slider lay-outs en zelfs de animatie soort, snelheid en interval aanpassen.

#### Aanbieding timer:

Naast de slider kunt u een wachtrij plaatsen met een timer. U maakt een categorie aan, zet hier producten in; en hier zal de timer automatisch doorheen lopen.

#### Social media:

U kunt een link naar uw Facebook, twitter, google+, Pinterest, YouTube, Tumblr en Instagram account opgeven. Er wordt dan een icoontje in de footer van het thema geplaatst.

#### **Korting labels:**

In het Supreme Theme kunt u kiezen of u automatische of handmatige labels wilt voor uw producten en u kunt voor elke label eigen kleuren instellen.

#### **Infinity scroll:**

U heeft de keuze of u uw producten opgedeeld wilt hebben in pagina's of dat de producten automatisch in worden geladen terwijl u naar beneden scrollt.

#### Snel bekijken:

Elk product heeft een knop welke een pop-up opent met belangrijke gegevens van het product zodat u snel even kunt kijken naar het product zonder naar een nieuwe pagina te hoeven navigeren.

#### **Bundel producten:**

Bij afname van het Professional abonnement kunt u gebruik maken van bundel producten; hiermee kunt u producten samen in een bundel plaatsen en hierover korting geven.

#### **USPs:**

Er zijn meerdere USPs en banners die u in uw shop kunt plaatsen! U kunt o.a. 4 USPs direct boven de slider plaatsen.

#### Quick search:

Als u iets in de zoekbalk typt worden er automatisch zoekresultaten weergegeven.

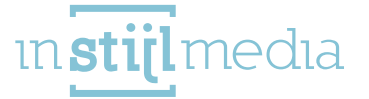

## 4[INSTELLINGEN

Om de instellingen van het thema aan te kunnen passen naar uw wensen kunt u navigeren naar "Design" en vervolgens naar "Instellingen".

Op deze pagina treft u aan de rechterbovenzijde drie tabbladen. Wanneer u zich op het tabblad "Thema-instellingen" bevindt dan is de eerste optie op deze pagina de Preset optie. Hier na het klikken op de knop één van de drie beschikbare presets selecteren. Zodra u op de installeren knop klikt wordt deze preset geïnstalleerd. Onthoud wel dat u bij het installeren van een preset nog wel de bijkomende afbeeldingen, zoals het logo, aan moet passen.

InStijl Media Supreme Presets This theme offers presets to help you customize your shop.

Hier kunt u het logo en de favicon van uw webshop aanpassen. De maximum breedte van het logo is 220px (440px voor retina). De favicon moet 16 pixels breed en hoog zijn.

| <b>SED</b> shop | Logo Browse Delete | ] |  |
|-----------------|--------------------|---|--|
|                 | Favicon<br>Browse  |   |  |

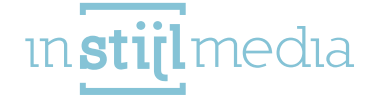

View Presets...

### 01 - BACKGROUND

Meestal is de achtergrond van een webshop egaal wit, maar het is mogelijk om dit hier aan te passen. Achtergrondafbeelding: Dit is de afbeelding die op de achtergrond van de gehele website wordt geplaatst. De beste afmetingen hangen af van de volgende twee opties.

Achtergrond positie: Dit bepaalt de positionering van de afbeelding die is geüpload in het voorafgaande veld.

Achtergrond herhalen: Hier wordt bepaald hoe de afbeelding systematisch wordt weergegeven. Bijvoorbeeld: wordt de afbeelding normaal weergegeven; of wordt deze herhaald waardoor er een patroon ontstaat.

Achtergrondkleur: Dit is de achtergrondkleur van de website.

| Background image<br>Browse                                           |                    |         |
|----------------------------------------------------------------------|--------------------|---------|
| Background position<br>Uploaded background position                  | Top center         | v       |
| Background repeat<br>The way the background is repeated              | No repeat - scroll | v       |
| Background color<br>Edit the container body content background color |                    | #FFFFFF |

## 02 – FONTS

Hier is het mogelijk om de algemene teksten van de website aan te passen.

Titels (Google Web Fonts): Hier kunt u selecteren welk font er gebruikt moet worden voor de titels. Body (Google Web Fonts): Hier kunt u selecteren welk font er gebruikt moet worden voor de teksten. Kleur body: Hier is het mogelijk om de kleur van de teksten van de website aan te passen Highlight kleur: Bepaalde teksten kunnen gehighlight worden. Deze kleur wordt o.a. gebruikt voor de links wanneer u hier met de muis overheen gaat.

| Headings (Google Web Fonts)<br>Google Web Font for headings        | Oswald           | ~                 |
|--------------------------------------------------------------------|------------------|-------------------|
| <b>Body (Google Web Fonts)</b><br>Google Web Font for body of site | Roboto Condensed | ~                 |
| Body color<br>Body text color                                      |                  | #888888           |
| Highlight color<br>Highlight color                                 |                  | #4144B9           |
|                                                                    | 5                | ın <b>stijl</b> ı |

### 03 - IMAGES

De selectievelden onder deze categorie bepalen de weergave van de product-, categorie- en merk afbeeldingen.

Wanneer één van deze is aangevinkt wordt de afbeelding opgevuld zodat er geen witruimtes ontstaan aan de zijkanten van de afbeelding.

Optimale formaten van de afbeeldingen zijn:

- » Product afbeeldingen: minimaal 345x345px in verband met de zoomfunctie op de productpagina.
- » Categorie afbeeldingen: 374x232px op de homepagina en 430x232px op de catalogus pagina. Als het geüploade formaat anders is dan verschijnen er witte randen; wat dus op te lossen is door passende afbeeldingen aan te vinken.
- » Merk afbeeldingen: 214x120px

| Product image fit  | (    |
|--------------------|------|
| Category image fit | () × |
| Brand image fit    |      |

## 04 - INPUT FIELDS & BUTTONS

Deze categorie bepaalt de kleuren van de verschillende invulvelden en knoppen van de webshop.

Input tekstkleur: Dit bepaalt de kleur van de tekst voor alle invulvelden van de webshop.

Input background color. Dit bepaalt de achtergrondkleur voor de invulvelden.

Knop tekstkleur: Hier kunt u de tekstkleur aangeven voor de knoppen van de webshop.

Button background color: Hier bepaalt u de achtergrondkleur van de knoppen.

Button highlight color: Dit is de kleur die wordt weergeven als u met de muis over de knoppen gaat.

| Input text color<br>The text color of input fields              |        | #888888            |
|-----------------------------------------------------------------|--------|--------------------|
| Input background color<br>The background color of all the input | fields | <b>#FFFFF</b>      |
| Button text color<br>Button color                               |        | #FFFFF             |
| Button background color<br>Button background color              |        | <b>#00D6A3</b>     |
| Button highlight color<br>Highlight button colors               |        | <pre>#0CEDB5</pre> |
|                                                                 | [6]    | ın <b>stijl</b> m  |

## **05 – CONTACT DETAILS**

Hier kunt u de optionele contact gegevens invullen die vervolgens in de footer van uw webshop zullen worden weergegeven.

Contactinformatie: Zodra u deze aanvinkt verschijnt er een vierde kolom in de footer van uw webshop. Naam: Hier vult u de naam van uw bedrijf in en vervolgens wordt dit weergeven als de kop van de kolom.

Omschrijving: Hier kunt u een korte omschrijving invullen over uw webshop.

Telefoonnummer: Uw telefoonnummer kunt u hier invullen.

E-mail: Hier vult u uw e-mailadres in.

Zodra u de gegevens ingevuld hebt wordt het telefoonnummer en e-mailadres klikbaar zodat klanten eenvoudig naar u kunnen bellen of mailen.

| Contact information<br>Enable/disable footer contact information |                     |
|------------------------------------------------------------------|---------------------|
| Name<br>Contact name in footer                                   | Your company        |
| Description<br>Contact description in footer                     | A short description |
| Phone number<br>Contact phone number in footer                   | 012 3456789         |
| Email<br>Contact email in footer                                 | your@company.com    |

## 06 - PRODUCT LABELS

Deze categorie bepaalt de weergave en het gebruik van de product labels. Deze labels worden weergegeven in de linker bovenhoek van uw product blokken in beide lijst- en tabelweergave.

Disable product labels: Als u deze aanvinkt worden de labels niet weergegeven.

Manual labels: Als u deze aanvinkt dan worden er andere labels gebruikt. Normaal gesproken maakt SEOshop gebruik van een uitverkocht-, aanbieding-, nieuw- en populair labels. Deze labels worden automatisch toegevoegd; dit is eenvoudig, maar betekent uiteraard wel dat u hier geen controle over heeft.

De labels die gebruikt worden zodra u deze aanvinkt zijn de uitverkocht-, aanbieding-, nieuw-, besteen top labels. De uitverkocht- en aanbieding labels worden automatisch bepaald, gebaseerd op de status van het product, maar de overige labels zijn handmatig aan te geven. Hiervoor navigeert u naar het product in de backend van SEOshop, en dan onder het tabje "Algemeen" daarna vindt u onderaan "Extra template data". Hier vult u bij "gegevens 01" de label die u wilt in. ("new", "best" of "top") Als de "Extra template data" niet zichtbaar is, dan moet u deze eerst activeren in SEOshop. Navigeer naar "Instellingen", vervolgens naar "Workflow" en dan staat er bovenaan een veld genaamd "Extra template data"; vink dit aan en klik dan op "Opslaan".

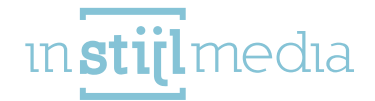

Korting: Hier kunt u de weergave van de aanbieding labels aanpassen. Standaard staat hier gewoon een "On Sale" tekst in, maar als u deze aanvinkt dan wordt dit vervangen door de percentuele kortingswaarde.

De overige velden zijn velden waar u de tekst- en achtergrondkleur van de verschillende labels kunt bepalen. Welke gebruikt worden hangt af van of u de "Manual labels" aan gevinkt hebt.

| Disable product labels                                              |                 |
|---------------------------------------------------------------------|-----------------|
| Manual labels<br>Enable/disable manual product labels               |                 |
| Discount<br>Enable/disable percentage labels on discounted products |                 |
| Discount background color                                           | #414489         |
| Discount text color                                                 | #FFFFFF         |
| Sold out background color                                           | #8C8FEC         |
| Sold out text color                                                 | #FFFFFF         |
| New background color                                                | #414489         |
| New text color                                                      | #FFFFFF         |
| Popular background color<br>Only if manual labels are disabled      | <b>#</b> 4144B9 |
| Popular text color<br>Only if manual labels are disabled            | #FFFFFF         |
| Best background color<br>Only if manual labels are enabled          | #414489         |
| Best text color<br>Only if manual labels are enabled                | #FFFFFF         |
| <b>Top background color</b><br>Only if manual labels are enabled    | <b>#</b> 4144B9 |
| Top text color<br>Only if manual labels are enabled                 | #FFFFFF         |

8

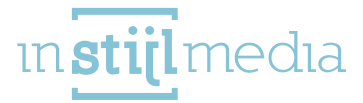

### 07 – HEADER

Hier kunt u het uiterlijk van de header aanpassen.

Header background image: Op de vervolgpagina's van uw webshop staat tussen de content en de header een balk met de pagina titel en de breadcrumbs. In dit veld kunt u een afbeelding uploaden die hier in wordt geplaatst.

Header background position: Dit bepaalt de positionering van de afbeelding die is geüpload in het voorafgaande veld.

Header background repeat: Hier wordt bepaald hoe de afbeelding wordt weergegeven. Bijvoorbeeld: wordt de afbeelding normaal weergegeven, of wordt deze herhaald waardoor er een patroon ontstaat. Color topbar: Als u met de muis over de header gaat komt er een balk tevoorschijn. Dit veld bepaalt de achtergrondkleur van deze balk. (Deze balk is standaard zichtbaar op tablet- en mobielformaat)

**Topbar text color:** Hier kunt u de tekstkleur bepalen voor de balk die werd genoemd in het vorige punt.

Color header: Dit veld bepaalt de achtergrondkleur van de header zelf.

Header text color: Hier kunt u de tekstkleur van de header zelf bepalen.

Navigation brands: Als u deze aanvinkt en u heeft merken in uw shop, dan komt er een "Merken" knop in uw hoofdmenu te staan.

Navigation blogs: Als u deze aanvinkt en u heeft blog items in uw shop, dan komt er een "Blogs" menu in uw hoofdmenu te staan.

**Full width navigation**: Als u deze aanvinkt dan zal de navigatie niet meer tussen het logo en de zoekbalk instaan maar eronder komen. Dit biedt de mogelijkheid om meer menu items op een rij te plaatsen voordat deze onder elkaar klappen.

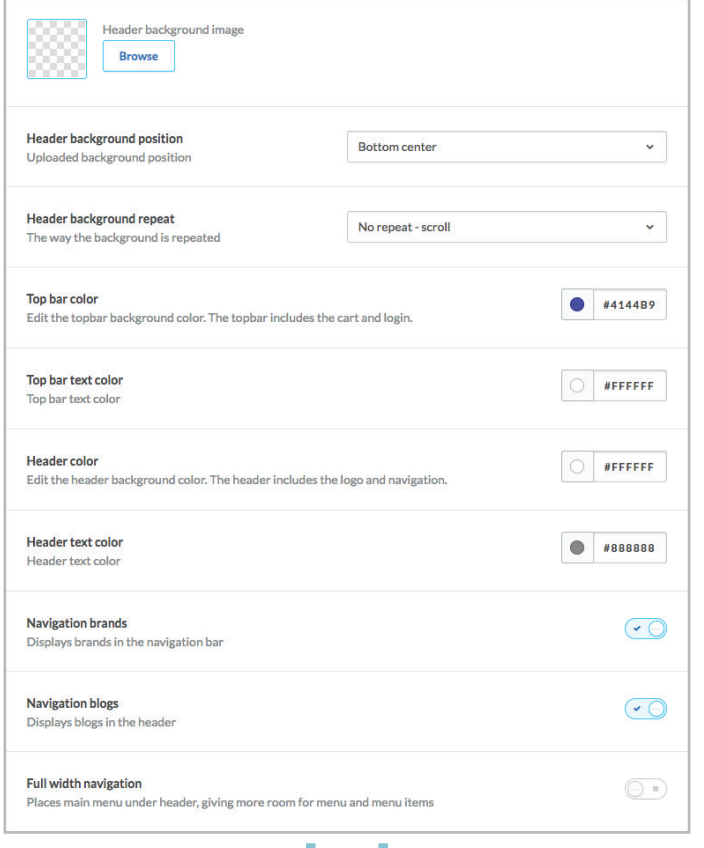

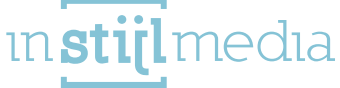

#### 08 - SLIDER

Deze categorie bepaalt de functionaliteit van de slider op de homepagina.

Breedte: Hier kunt u bepalen wat voor een soort slider u wilt.

Screen width: Een slider die even breed is als uw scherm.

Site width: Een slider die even breed is als de webshop. (1180 pixels)

Partial width: Een slider van 885 pixels breed. Naast deze slider komt er een afbeelding te staan of optioneel een timer aanbieding.

Animation: Dit bepaalt het type animatie dat de slider gebruikt. De opties zijn fade en slide.

Animation speed: Hier kunt u aangeven wat de snelheid van de animatie is in milliseconden. (1 seconde is 1000 milliseconden)

**Interval speed:** Hier kunt u aangeven hoe lang elke slide zichtbaar is voordat de transitie naar de volgende slide begint in milliseconden.

**Banner:** Dit is de afbeelding die wordt weergegeven als u voor de partial width slider heeft gekozen. Dit is tevens de afbeelding die wordt weergegeven als de optionele timer nog moet beginnen of al is afgelopen. (afmetingen: 275x345px)

Koppeling Banner. Als u hier iets invult dan linkt de afbeelding naar de URL die u hier invult. Timer: Als u dit veld aanvinkt dan wordt de timer aangezet. Onthoud wel dat de timer en banner nooit tegelijkertijd worden gebruikt.

Jaar: Hier vult u het jaar in wanneer de timer begint. (Dit moet een getal zijn YYYY) Maand: Hier vult u de maand in wanneer de timer begint. (Dit moet een getal zijn M of MM) Dag: Hier vult u de dag van de maand in wanneer de timer begint. (Dit moet een getal zijn D of DD) Uur: Hier vult u het uur in waarop de timer begint. (24 uur notatie dus 0 = 0:00 uur, 20 = 20:00) Interval: Dit veld bepaalt de tijd in uren van hoe lang elk product zichtbaar is. Als u hier 24 invult, dan duurt elke actie in de wachtrij 24 uur.

Timer Background color. Dit is de kleur van de timer en de labels eronder.

Timer tekst color: Dit is de tekstkleur van de getallen in de timer.

De producten van de timer worden uit de "Timer" categorie gehaald. U maakt dus een categorie aan in uw webshop genaamd "Timer" en dan worden alle producten uit deze categorie gehaald en in de wachtrij van de timer gezet als u deze aan heeft gezet. Er is een limiet van 24. Vergeet niet om de zichtbaarheid in de catalogus uit te vinken voor deze categorie want anders verschijnt deze in uw menu's.

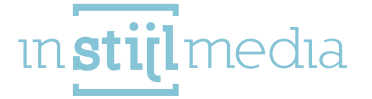

| Slider width                                                                                                    | Partial width (banner/timer next to it) ~                                                                                                    |
|----------------------------------------------------------------------------------------------------|----------------------------------------------------------------------------------------------------|
| Animation<br>Slider animation type                                                                                                    | Fade ~                                                                                                    |
| Interval speed<br>How long each slide is visible in ms                                                                                                    | 7000                                                                                                    |
| Animation speed<br>Slider animation speed in ms                                                                                                    | 1000                                                                                                    |
| Banner<br>Browse                                                                                                    |                                                                                                    |
| Banner large<br>Browse                                                                                                    |                                                                                                    |
| <b>Banner link</b><br>Slider banner link                                                                                                    |                                                                                                    |
|                                                                                                    |                                                                                                    |
| <b>Timer</b><br>Enable/disable discount timer next to slider if slider width i                                                                                                    | s set to partial width                                                                                                    |
| Timer<br>Enable/disable discount timer next to slider if slider width i<br>Year<br>Start year of timer. Format: numeric (YYYY)                                                                                                    | s set to partial width                                                                                                    |
| Timer<br>Enable/disable discount timer next to slider if slider width i<br>Year<br>Start year of timer. Format: numeric (YYYY)<br>Month<br>Start month for timer. Format: numeric (MM)                                                                                                    | 2015<br>04                                                                                                    |
| Timer<br>Enable/disable discount timer next to slider if slider width i<br>Year<br>Start year of timer. Format: numeric (YYYY)<br>Month<br>Start month for timer. Format: numeric (MM)<br>Day<br>Start date for timer. Format: numeric (DD)                                                                                                    | 2015 04 28                                                                                                    |
| Timer<br>Enable/disable discount timer next to slider if slider width i<br>Year<br>Start year of timer. Format: numeric (YYYY)<br>Month<br>Start month for timer. Format: numeric (MM)<br>Day<br>Start date for timer. Format: numeric (DD)<br>Hour<br>Start hour for timer. Format: numeric. 24 hour scale (HH)<br>Example: 0 = 0:00, 20 = 20:00                                                                                                    | s set to partial width          2015         04         28         0                                                                                                    |
| Timer<br>Enable/disable discount timer next to slider if slider width i<br>Year<br>Start year of timer. Format: numeric (YYYY)<br>Month<br>Start month for timer. Format: numeric (MM)<br>Day<br>Start date for timer. Format: numeric (DD)<br>Hour<br>Start hour for timer. Format: numeric. 24 hour scale (HH)<br>Example: 0 = 0:00, 20 = 20:00<br>Interval<br>Duration of each individual product in hours                                                                       | s set to partial width         2015         04         28         0         8         8         8         8         9         8         10         10         10         10         10         10         10         10         10         10         10         10         10         10         10         10         10         10         110         110         110         110         110         110         110         110         110         110         110         110         110         110         110         110         110         110         110         110         110         110         110         110         110 </td |
| Timer<br>Enable/disable discount timer next to slider if slider width i<br>Year<br>Start year of timer. Format: numeric (YYYY)<br>Month<br>Start month for timer. Format: numeric (MM)<br>Day<br>Start date for timer. Format: numeric (DD)<br>Hour<br>Start hour for timer. Format: numeric. 24 hour scale (HH)<br>Example: 0 = 0:00, 20 = 20:00<br>Interval<br>Duration of each individual product in hours<br>Timer background color<br>Timer labels and titles background color | s set to partial width 2015 04 28 0 8760 #8C8FEC                                                                                                    |

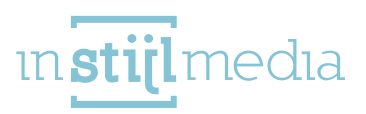

### 09 – USP

Op de homepagina van uw webshop kunt u twee balken plaatsen met eigen bepaalde tekst en kleuren. De Headline stroke komt tevoorschijn onder de slider alleen als u tekst opgegeven hebt. Deze komt tevens tevoorschijn als u de partial width slider gebruikt; zelfs als u geen tekst opgegeven hebt.

De Footer stroke komt tevoorschijn onder de content van de homepagina en boven de optionele footer content van de homepagina zoals de nieuwsbrief enz.

USP 1 t/m 4: Hier kunt u een tekst invullen die vervolgens boven de slider op de homepagina en in de sidebar van de vervolgpagina's verschijnt. Pas wel op dat deze niet boven de slider verschijnt als u de slider op volledige breedte van het scherm instelt, of als u geen slider heeft.

Headline Text color: Dit bepaalt de tekstkleur van de headline stroke.

Headline Background color: Dit bepaalt de achtergrondkleur van de headline stroke.

Headline USP. Hier vult u de tekst in die in erin moet komen te staan.

Footer tekstkleur: Dit bepaalt de tekstkleur van de footer stroke.

Footer Background color: Dit bepaalt de achtergrondkleur van de footer stroke.

Footer USP. Hier vult u de tekst in die in erin moet komen te staan.

Mocht u de opgegeven teksten willen vertalen, dan kunt u dit doen onder Design > Aangepaste Vertalingen. U klikt op het groene plusje bovenin en vult in het Sleutel veld uw tekst in. Let op dat de tekst die u ingevuld hebt in de instellingen exact overgenomen moeten worden! (Hoofdletter gevoelig) Vul vervolgens de verschillende talen in.

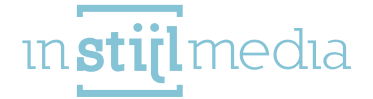

| USP 1<br>First of 4 USPS for above the slider (if not screenwidth) and<br>in sidebar for subsequent pages | Order before 22:00, shipped tomorrow!                    |
|----------------------------------------------------------------------------------------------------|----------------------------------------------------------|
| USP 1 URL<br>Enter the URL where the visitor goes to when he / she click<br>on the first USP.             | 5                                                        |
| USP 1 Target<br>Activate to have open a new window after clicking the USP                                 | $\bigcirc$                                               |
| USP 2<br>Second of 4 USPs for above slider (if not screenwidth) and<br>in sidebar for subsequent pages    | Free delivery in the Netherlands and Belgium             |
| USP 2 URL<br>Enter the URL where the visitor goes to when he / she click<br>on the first USP.             | 5                                                        |
| USP 2 Target<br>Activate to have open a new window after clicking the USP                                 |                                                          |
| USP 3<br>Third of four USPs for above slider (if not screenwidth) and<br>in sidebar for subsequent pages  | Customer service from 9:00 to 22:00                      |
| USP 3 URL<br>Enter the URL where the visitor goes to when he / she click<br>on the first USP.             | 5                                                        |
| USP 3 Target<br>Activate to have open a new window after clicking the USP                                 | (~)                                                      |
| USP 4<br>Last of 4 USPs for above slider (if not screenwidth) and in<br>sidebar for subsequent pages      | 7 days a week delivery                                   |
| USP 4 URL<br>Enter the URL where the visitor goes to when he / she click<br>on the first USP.             | 5                                                        |
| USP 4 Target<br>Activate to have open a new window after clicking the USP                                 |                                                          |
| Headline text color<br>Text color of the bar below homepage headings                                      | #868668                                                  |
| Headline background color<br>Bar below homepage heading background color                                  | #F3F2F8                                                  |
| Headline USP<br>Text that appears in a bar below homepage headlines                                       | We offer you the latest trends in the electronics field! |
| Footer text color<br>The text color of the bar above footer                                               | #FFFFFF                                                  |
| Footer background color<br>Bar above footer background color                                              | #414489                                                  |
| Footer USP<br>The text that will appear in the line above the footer                                      | Call us now and order your products - 012 3456 789       |

[13]

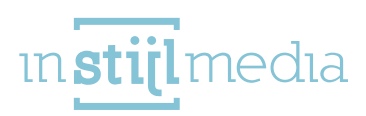

### 10 - CONTENT

Hier kunt u bepaalde content van de verschillende pagina's aan-/uitzetten.

**Reviews:** Als u deze aanvinkt dan worden de beoordelingen van uw producten ingeschakeld. Deze zijn zichtbaar op de productpagina en in de productblokken.

**Tags homepage:** Als u deze aanvinkt dan worden de tags van uw producten weergegeven op de homepagina.

Producten in categorie: Als dit aangevinkt is dan wordt er bij een categorie weergegeven hoeveel producten erin zitten.

**Toon voorraadniveau:** Dit bepaalt of het voorraadniveau van een product moet worden weergegeven op de productpagina.

**Category auto slide:** Als u deze aanvinkt dan gaat de slider van de categorieën op de homepagina automatisch rond.

Brands auto slide: Als u deze aanvinkt dan gaat de slider van de merken op de homepagina automatisch rond.

**Infinity scroll:** Als u deze aanvinkt en u een categorie heeft met meerdere pagina's aan producten dan worden deze automatisch ingeladen terwijl u naar beneden scrollt.

| Reviews<br>Displays reviews                                                                                                    | •                           |
|----------------------------------------------------------------------------------------------------|-----------------------------|
| Tags homepage<br>Displays tags on the homepage                                                                                                    | <ul> <li>✓ (000)</li> </ul> |
| Products in category<br>Displays amount of products in the category                                                                                | ()<br>N                     |
| Show stock level<br>Displays stock levels on the product page                                                                                      | <b>~</b> ()                 |
| Category auto slide<br>Enable/disable auto-slide for the category slider on the homepage                                                           |                             |
| Brands auto slide<br>Enable/disable auto-slide for the brands slider on the homepage                                                               |                             |
| Activate Brands<br>Activate/deactivate the brands on the homepage                                                                                  | •                           |
| Activate Blog on the homepage<br>Activate/deactivate the blog on the homepage                                                                      | • )                         |
| Infinity scroll<br>Enable/disable infinite scrolling for product categories                                                                        | () M                        |
| Sidebar position left<br>Reposition the sidebar to the left of the content (disabled = to the right of the content)                                | () X                        |
| To top button position left<br>Reposition the button that appears when you scroll down to the bottom left of the page (disabled = bottom<br>right) | () N                        |

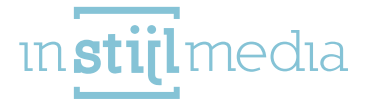

## 11 - WIDGETS

Deze categorie bevat de optionele widgets die toegevoegd kunnen worden aan uw webshop. Kiyoh: Hier kunt u uw shop ID in vullen om de Kiyoh widget te activeren. Deze komt dan in de footer van de website te staan.

**Feedback Company:** Hier kunt u uw widget ID in vullen om de Kiyoh widget te activeren. Deze komt dan in de footer van de website te staan.

| Kiyoh<br>Enter Store ID to activate widget                                                      |      |                 |
|-------------------------------------------------------------------------------------------------|------|-----------------|
| Feedback Company<br>Enter widget ID to activate                                                 |      |                 |
| Yotpo<br>Enter widget ID to activate                                                            |      |                 |
| Webwinkel widget ID<br>Please enter your Webshop ID to show the Wiget in the<br>sidebar again . |      |                 |
| Webwinkel widget thema kleur                                                                    | Dark | ~               |
| Webwinkel widget kleur<br>Choose the colour of the Webshopmark widget.                          |      | <b>#</b> 4144B9 |
| Loyalty Lion Token                                                                              |      |                 |
| Loyalty Lion Secret                                                                             |      |                 |

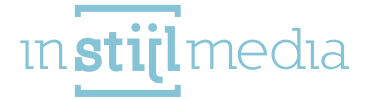

## 12 – SIDEBAR

Hier kunt u een paar dingen aanpassen voor de sidebar van uw webshop die op de vervolgpagina's wordt gebruikt.

**Folding sidebar menu:** Als u deze aanvinkt dan wordt het menu ingeklapt. Deze kunt u dan uitklappen. Als dit niet is aangevinkt wordt het hele menu standaard uitgeklapt.

**Banner**: Dit is een optionele afbeelding die u in de sidebar kunt plaatsen. Deze moet 290 pixels breed zijn.

Koppeling Banner: Hier kunt u een URL invullen waar de bovenstaande afbeelding dan naartoe linkt.

| Folding sidebar menu<br>Enable/disable folding sidebar navigation |                                                      |
|-------------------------------------------------------------------|------------------------------------------------------|
| Banner Browse                                                     |                                                      |
| <b>Banner link</b><br>Sidebar banner link                         | http://instijl-test-thema.webshopapp.com/nl/klompen/ |
| Banner URL new window<br>Open the URL in a new window             |                                                      |

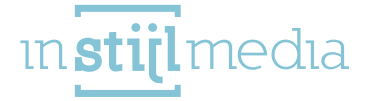

## 13 - NEWSLETTER

Hier kunt u de verschillende instellingen van de nieuwsbrief aanpassen.

Nieuwsbrief: Als u dit veld aanvinkt dan wordt de nieuwsbrief weergegeven in de footer van uw webshop.

Newsletter banner: Achter het abonneer formulier kunt u een afbeelding plaatsen. Deze moet 235 pixels hoog zijn.

Newsletter background image: Achter de banner kunt u nog een afbeelding uploaden. Deze komt iets boven en onder de banner uit en kunt u dan gebruiken om bijvoorbeeld een patroon te creëren. Newsletter background position: Dit bepaalt de positionering van de afbeelding die is geüpload in het vorige veld.

Newsletter background repeat: Hier wordt bepaald hoe de afbeelding wordt weergeven. Bijvoorbeeld: wordt de afbeelding normaal weergeven, of wordt deze herhaald waardoor er een patroon ontstaat.

| Newsletter<br>Displays the newsletter on the homepage          |                    | <ul> <li>✓ (m)</li> </ul> |
|----------------------------------------------------------------|--------------------|---------------------------|
| Newsletter banner Browse                                       |                    |                           |
| Newsletter background image Browse                             |                    |                           |
| Newsletter background position<br>Uploaded background position | Top center         | ~                         |
| Newsletter background repeat                                   | No repeat - scroll | ~                         |

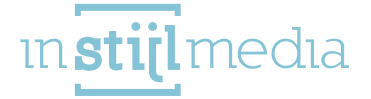

## 14 - GOOGLE MAPS

Vlak boven de footer kunt u Google Maps plaatsen.

Maps: Als u dit veld aanvinkt dan wordt de Google Maps geactiveerd.

Adres: Hier kunt u het adres invullen.

Stad: Hier kunt u de stad invullen.

Land: Hier kunt u het land invullen.

Marker Image: Hier kunt u een afbeelding uploaden die vervolgens wordt gebruikt als de marker van de locatie in Google Maps. Als u hier niets uploadt dan gebruikt Google Maps zijn eigen marker. Black and White: Als u dit veld aanvinkt dan wordt Google Maps in zwart- wit weergegeven. Anders gewoon in kleur.

| Google maps key<br>For new shops you need create a new api key to ena<br>map<br>https://developers.google.com/maps/documentatio<br>api-key#key | ble the Google<br>n/javascript/get- |
|----------------------------------------------------------------------------------------------------|-------------------------------------|
| <b>Maps</b><br>Enable/disable Google Maps on the homepage                                                                                      |                                     |
| Address<br>Street name and house number                                                                                                    | Mors 11c                            |
| City                                                                                                    | Eibergen                            |
| Country                                                                                                    | Netherlands                         |
| Marker image<br>Browse                                                                                                    |                                     |
| Black and White<br>Enable/disable black and white Google Maps                                                                                  |                                     |

18

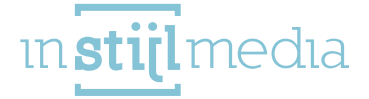

## 15 - SOCIAL MEDIA

Hier kunt u optioneel de URL invoeren van de verschillende social media platformen.

| <b>Facebook</b><br>Add your Facebook URL to display the Facebook icon in the<br>footer    | http://www.facebook.com/SEOshop        |
|-------------------------------------------------------------------------------------------|----------------------------------------|
| <b>Twitter</b><br>Add your Twitter URL to display the Twitter icon in the<br>footer       | http://www.twitter.com/SEOshop         |
| <b>Google+</b><br>Add your Google+ URL to display the Google+ icon in the<br>footer       | https://plus.google.com/+SEOshopNL     |
| <b>Pinterest</b><br>Add your Pinterest URL to display the Pinterest icon in the<br>footer | https://www.pinterest.com/SEOshop      |
| <b>Youtube</b><br>Add your YouTube URL to display the YouTube icon in the<br>footer       | http://www.youtube.com/user/getSEOshop |
| <b>Tumbir</b><br>Add your Tumbir URL to display the Tumbir icon in the<br>footer          | http://www.tumblr.com                  |
| <b>Instagram</b><br>Add your Instagram URL to display the Instagram icon in<br>the footer | http://www.instagram.com               |
| <b>LinkedIn</b><br>Add your LinkedIn URL to show the LinkedIn icon in the<br>footer.      |                                        |

[19]

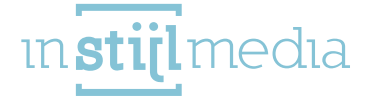

## 16 - FOOTER

Deze categorie bepaalt de kleuren van de footer van uw webshop.

Footer kleur: Dit is de achtergrondkleur van de footer.

Footer tekstkleur: Dit is de tekstkleur van de footer.

Head color. Dit bepaalt de tekstkleur van de koppen van de footer.

**Icon color:** Hier kunt u bepalen wat de achtergrondkleur is van de social media- en bedrijfsgegevens iconen in de footer.

Icon text color: Hier kunt u bepalen wat de tekstkleur is van die iconen.

**Copyright color:** Dit bepaalt de achtergrondkleur van de copyright balk onderin de footer, de kleur van de lijn onder de koppen en de achtergrondkleur van de links als u er met de muis overheen gaat. **Copyright text color:** Hier kunt u bepalen wat de tekstkleur van de copyright balk is.

| Footer color<br>Edit the footer background color                           | #F3F2F8        |
|----------------------------------------------------------------------------|----------------|
| Footer text color<br>Footer text color                                     | #888888        |
| Head color<br>Text color of footer headings                                | <b>#4242BA</b> |
| Icon color<br>Footer icons background color                                | #CBCBF1        |
| Icon text color<br>The text color of the icons in the footer               | #FFFEFF        |
| Copyright color<br>Footer copyright mark background color                  | #C3C2C8        |
| Copyright text color<br>Text color of copyright symbol at bottom of footer | #FFFFF         |

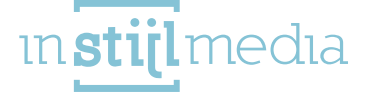

## 5 [CONTACT

Als wij u ergens mee van dienst kunnen zijn dan horen we dit graag.

Wij zijn telefonisch bereikbaar op:

+31(0)88 023 33 55 Werkdagen van 9.00 tot 17.00 uur

Bezoekadres InStijl Media Mors 11c NL - 7151 MX EIBERGEN

#### Postadres

InStijl Media Postbus 53 NL - 7150 AB EIBERGEN info@instijlmedia.nl www.instijlmedia.nl

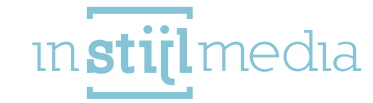